## 教員免許状更新講習Web 申込方法

- ※この用紙を印刷後、「教員免許状更新講習システム(受講申込み)」から、Web申込手 続きを行ってください。
- 1. 「教員免許状更新講習システム」をクリックしてください。
- システムのトップページの左の「利用申し込み」をクリックしてください。
  ※左上の受講者 I D、メールアドレス、パスワードは、はじめて利用する方は入力不要です。
- 3. 受講者登録案内画面で利用規約と個人情報取扱リンク先を確認し、「同意する」をクリ ックしてください。
- 4. 受講者情報登録画面の必要事項を入力し、下の「確認」をクリックしてください。
  - ※ 入力不備がある場合は、不備部分の表示がされますので、その部分を再入力して「確認」をクリックしてください。以下の場合は、入力不備と表示されます。
    - ・ 必須入力欄(赤\*印)の中で未入力部分がある場合
    - 住所が上下段ともに記載されていない場合(上段に市町村名、下段にその他を 分けて記入)
    - 現有免許種で未入力の欄がある場合

なお、エラーが表示された場合、パスワードを再入力する必要がありますので、 ご注意ください。

- ※ メールアドレスは、使用可能であれば、勤務先(学校等)のアドレスでもかまいま せん。なお、携帯のメールアドレスはなるべく登録しないでください。
- ※ 備考欄には、以下に該当する方はその旨を記載してください。
- 障害を有するなど、受講上特別な措置を必要とする方(確認のため、本学まで電話 または、メールでもご連絡ください。)
- ② 受講日当日、受講終了後学内見学を希望する場合
- ③ その他、受講にあたって本学に伝えておきたいことがある場合
- ※ 登録したメールアドレス、ログインパスワードは、システムを利用する場合必ず必要となりますので、メモするなどして保管してください。
- 5. 受講者情報登録確認画面で登録内容を確認し、訂正がなければ、「登録」をクリックし てください。訂正する場合は、「戻る」をクリックし、受講者登録画面へ戻ってやりな おしてください。
- 6. 「登録」をクリックすると、受講者 I Dが表示されます。受講者 I Dは、ログインの 際に必要ですので、メモするなどして保管してください。 これで、受講者の基本情報の登録が完了となります。
- 7. 講習の申込みをする方は、「続けてログイン」をクリックしてください。
- 8. 「更新講習検索」をクリックしてください。
- 9.一つ以上の欄に受講希望の講習の情報を入力し、「検索」をクリックしてください。該当する講習の情報一覧が表示されます。
  ※情報を未入力のまま、「検索」をクリックすると、本学で開講する全ての講習が表示

されます。

- 11. 受講を希望する講習を選択し、講習講座名をクリックしてください。講習の内容を 確認の上、「予約する」をクリックしてください。なお、「受付中」と表示されている 講習のみ予約が可能です。
- 12. 申込規約を確認の上、「同意する」をクリックしてください。
- 諸習の内容を再確認の上、「予約確定」をクリックしてください。
  ※予約が確定された後、本学から受講生のメールアドレスへ予約確認の通知を行います。
- 14.「事前アンケート登録」をクリックして、申込む講習に関するアンケートについて回答し、「確認」をクリックしてください。画面が切り替わった後、「登録」をクリック してください。
- 15.「受講申込書印刷」をクリックしてプリントアウトしてください。受講申込書に本人 写真を貼り付け、本人の認印を押印し、証明者(勤務学校長等)によるサイン、認印 を押印して、高知工科大学教務部更新講習担当者宛に郵送で送付してください。
- ◎受講申込書を発送後、平成24年7月13日(金)までに受講料を金融機関から振り込んでください。(募集要項P.5参照)期限までに振込みがない場合は、申込みを辞退したものとして取扱いますので、ご注意ください。
  ※受講者への振込用紙の発送は行いません。

以上の手続きをされた方は、申込手続きは完了となります。 手続きを完了された方には、「受講証」「受講上の注意等」を本学より送付いたします。

<キャンセル・キャンセル待ちの手続きをする場合>

・Web画面にて、申し込んだ講習のキャンセルとキャンセル待ちができますが、手続き する際に必ず、教務部宛てに電話かメールでご連絡ください。

<注意事項>

- ・申込みは1講習ごとにWeb入力し、1講習について1枚の受講申込書をプリントする 必要があります。2講座以上の申込みをされる場合は、申込講座分の申込書を本学に送 付してください。
- ・「事前アンケート」は、担当講師が事前に参照し、講習内容に反映できるようにつとめま すので、1講習ごとに入力をお願いします。
- ・「受講申込書」は送付前に本人用としてコピーをとり、保管ください。
- ・システムをログアウト後、再度ログインする場合は、ログイン画面に、「受講者 I D」「メ ールアドレス」「パスワード」を入力の上、ログインしてください。
- ◎ご不明な点があれば、以下の本学教務部更新講習担当までお問い合わせください。
  TEL 0887-53-1113 FAX 0887-57-2000
  E Mail: academic@ml.kochi-tech.ac.jp